POS Dining Room Selecting Menu Items Quick Reference

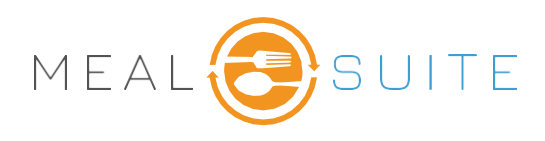

Curling R

Seat 4

101

1

Table T

Table 2

1

## **Selection Criteria**

1. For the selected resident touch the tile to view menu items available within that grouping.

- 2. Touch **Add to Order** for the desired menu item.
- 3. Touch **Back to Menu Grid** to go back and select additional items.
- 4. To **View All Items** rather than working from the Grid tap View All Items
- 5. Selected items appear on the right side of the screen.

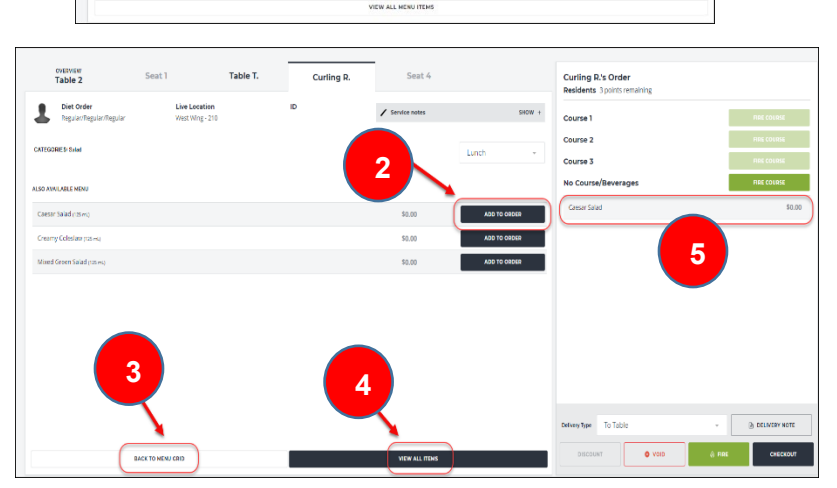

- 6. If coursing, touch an **item** then touch **Move to Course** to move the item.
- 7. Items can be served in the order of the courses.

| Curling R.'s Order<br>Residents 3 points remaining |               |                   |
|----------------------------------------------------|---------------|-------------------|
| Course 1                                           |               | MOVE TO COURSE 1  |
| Iced Tea                                           |               | \$0.00            |
| Course 2                                           |               | MOVE TO COURSE 2  |
| Beef Burger on White Bun                           |               | \$0.00            |
| Caesar Salad                                       |               | \$0.00            |
| Extra Cheese Slice                                 |               | \$0.00            |
| Extra Lettuce                                      |               | \$0.00            |
| Course 3                                           |               | MOVE TO COURSE 3  |
| Vanilla Ice Cream Cup                              |               | \$0.00            |
| No Course/Beverages                                |               | MOVE TO NO COURSE |
| /anilla Ice Cream Cup                              |               |                   |
| CLEAR MODIFIERS                                    | DISCOUNT ITEM | ADD NOTE          |
| O VOID ITEM                                        | FIRE ITEM     | DONE              |

MealSuite ♦ 5001 Lyndon B. Johnson Fwy., Suite 525, Farmers Branch, Texas 75244 ♦ MealSuite ♦ 96 Grand Ave. S., Cambridge, ON N1S 2L9 972-238-7200 ♦ www.mealsuite.com

Confidential or proprietary information contained in the pages of this document is for the intended use of the addressed recipient only. Distribution or disclosure of said information to other parties may violate copyrights, constitute trademark infringements or violate

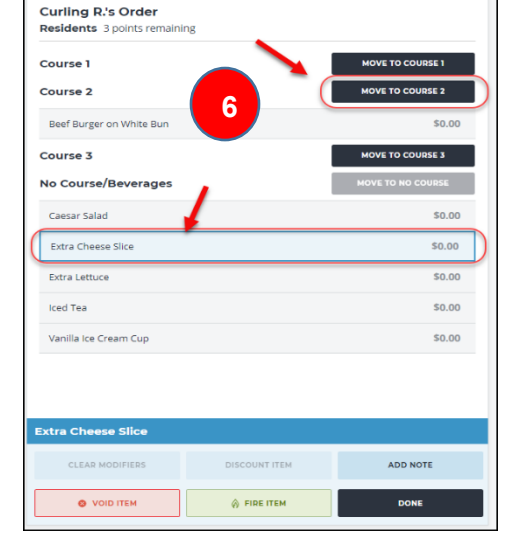